## Guida aggiornamento Marathon MT-1000 / MT-W1200 V. 3.5.4.3\_3

1. Decomprimere il file scaricato

IntraoralScanForMarathon3.5.4.3\_3W.zip

2. Doppio click sul file d'installazione

QuickInstaller\_IntraoralScan3.5.4.3\_3W.exe

- 3. Spunta Agree (A)
- 4. Cambiare installation Directory su C:\ (come in figura) (B)

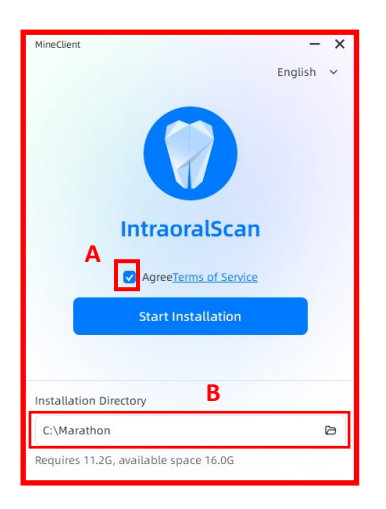

5. Clicca su Unistall

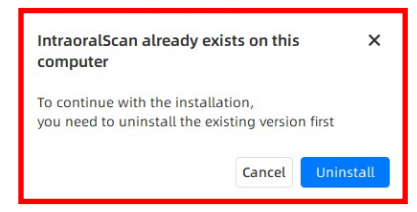

6. Attendere completamento dell'installazione

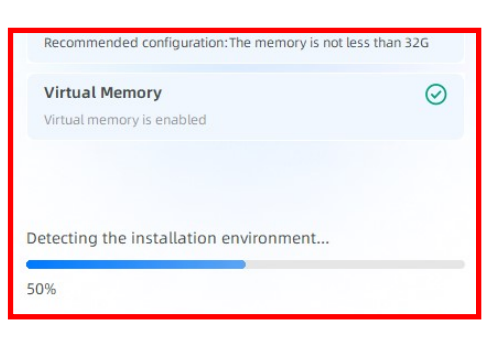

7. Clicca su Finish e l'aggiornamento è completato

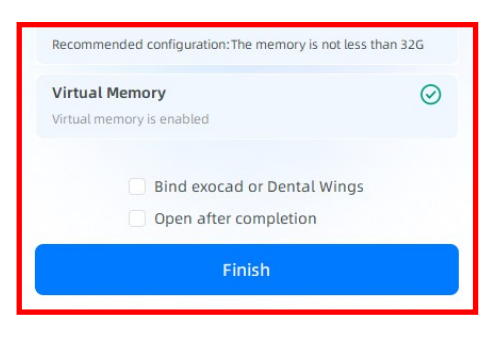